## Mobile Banking Module Part II 其他操作

● 编辑 / 取消交易

● 查看交易状态

- 1. 编辑 / 取消交易,在"Other Actions" ("其他操作")选项,点击"Edit/Cancel Transaction"("编辑 / 取消交易")
  - a) 在"Later Date"(后续日期)或在"Regular Scheduled Date"选项(" 固定周期")下,选择编辑或取消的交易,

| МҮ АССО                              | ◀━━━ 我的账户                        |  |  |
|--------------------------------------|----------------------------------|--|--|
| Savings Account2984<br>DB_0011       | DHD 407 772 00                   |  |  |
| Current Balance                      | PHP 497,772.09                   |  |  |
| Savings Account                      |                                  |  |  |
| Augilable Relaces                    | PHP 781 000 00                   |  |  |
| Current Balance                      | PHP 781,000.00                   |  |  |
| Checking Account4317<br>TESTCURRENT  |                                  |  |  |
| Available Balance<br>Current Balance | PHP 694,988.00<br>PHP 694,988.00 |  |  |
| Cash Card5451<br>TESTCASHCARD        |                                  |  |  |
| Available Balance<br>Current Balance | PHP 27,000.00<br>PHP 27,000.00   |  |  |
| 转钱                                   |                                  |  |  |
| NY ACCOUNTS SEND MONEY               | PAY BILLS MORE                   |  |  |

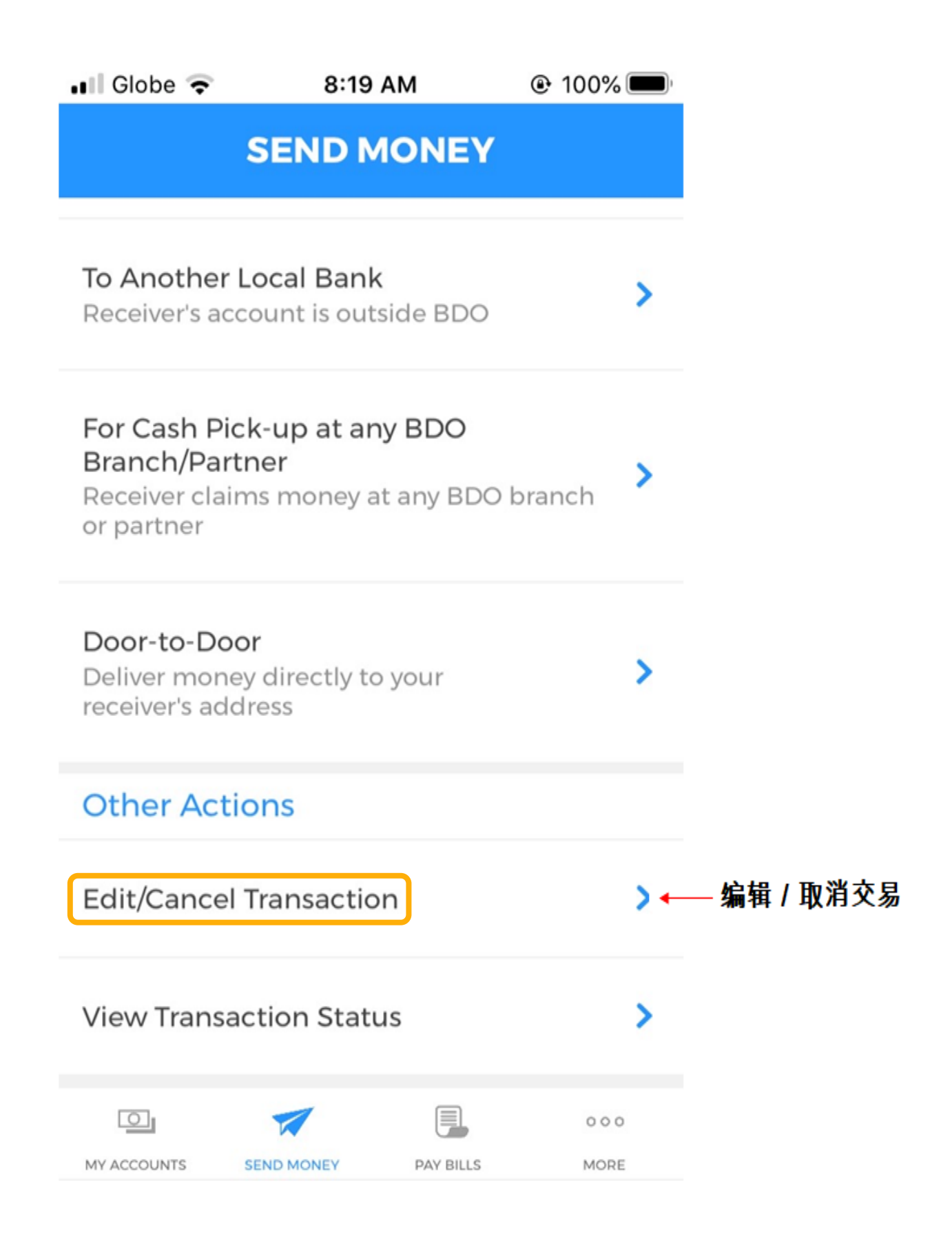

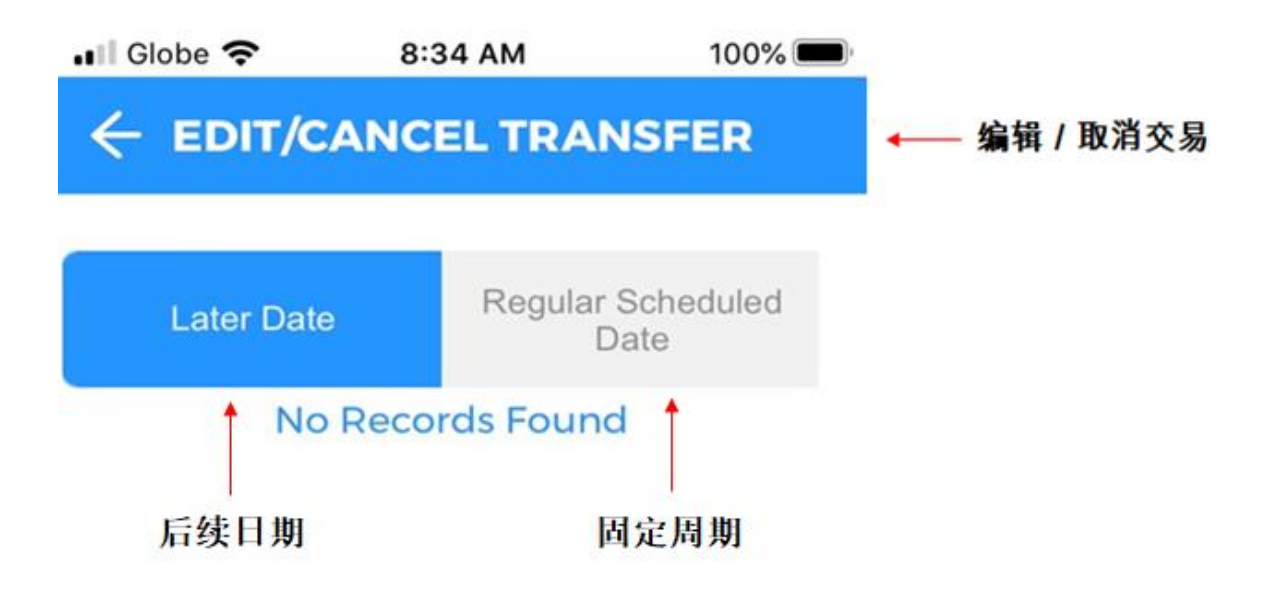

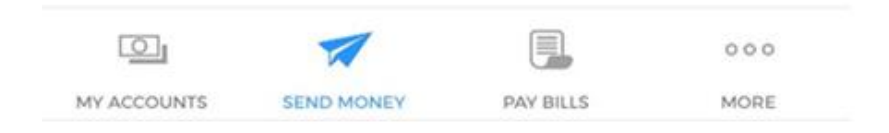

## 2. 查看交易状态,请点击"View Transaction Status" ("查看交易状态")

- a) 在"查看交易状态下",点击下拉菜单以选择转钱类型。
- b) 在"Transaction Details" ("交易明细")选项,您可以在 "Immediate" ("立 即"), "Later Date" ("后续日期"),或 "Regular Scheduled Date" ("固定 周期")选项里,按照时间段查看您的交易。
- c) 示例 "View Transaction Status" ("查看交易状态")

| 🖬 Globe 🗢                                                      | 8:19 AM                              | <b>●</b> 1               | 00% 🔳 |
|----------------------------------------------------------------|--------------------------------------|--------------------------|-------|
| S                                                              |                                      | NEY                      |       |
| To Another Lo<br>Receiver's acco                               | ocal Bank<br>ount is outside         | BDO                      | >     |
| For Cash Pick<br>Branch/Partn<br>Receiver claims<br>or partner | -up at any Bl<br>er<br>s money at an | <b>DO</b><br>y BDO brand | ch >  |
| Door-to-Door<br>Deliver money<br>receiver's addre              | directly to you<br>ess               | ır                       | >     |
| Other Actio                                                    | ns                                   |                          |       |
| Edit/Cancel T                                                  | ransaction                           |                          | >     |
| View Transact                                                  | tion Status                          |                          | >+    |
|                                                                |                                      |                          |       |

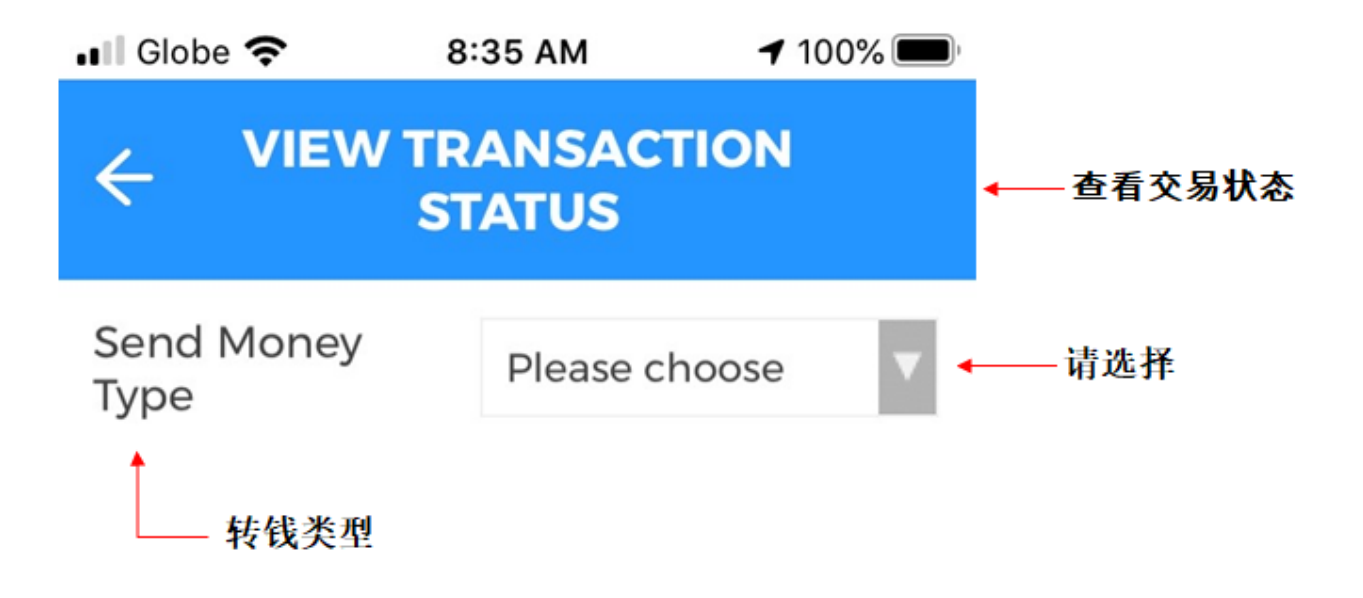

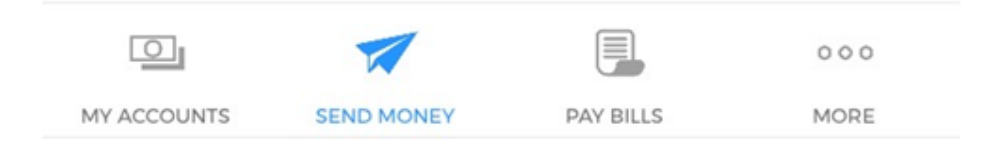

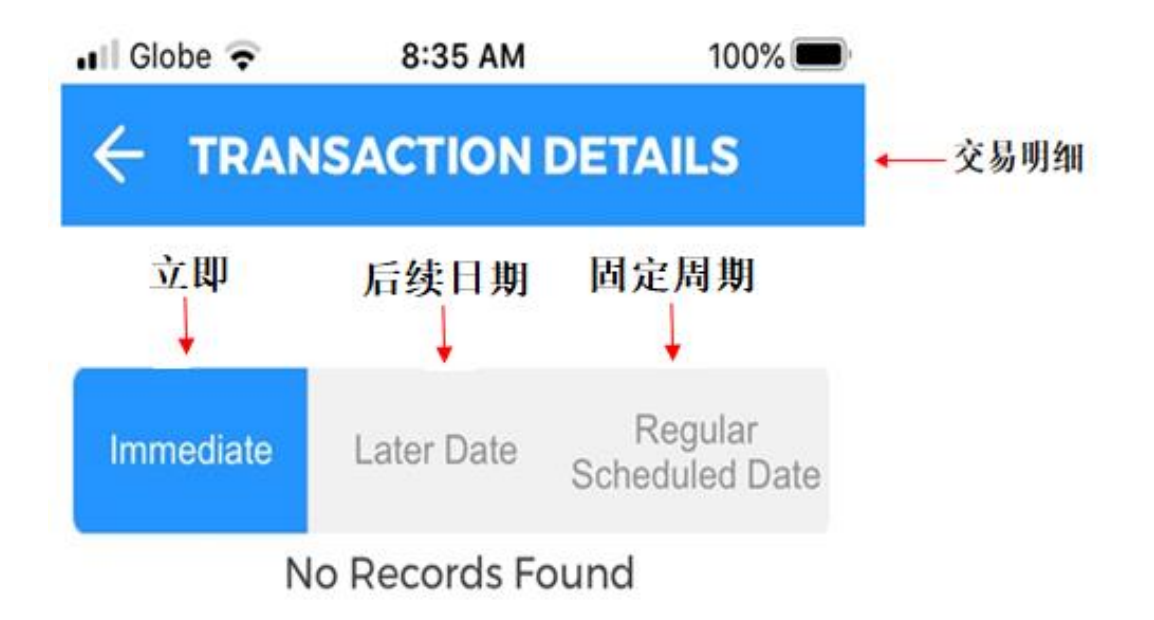

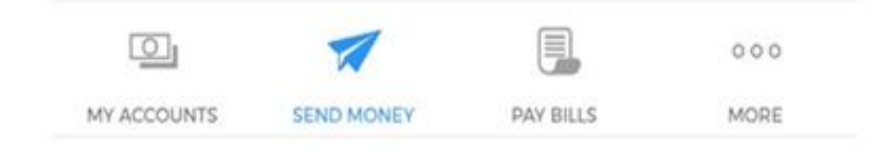

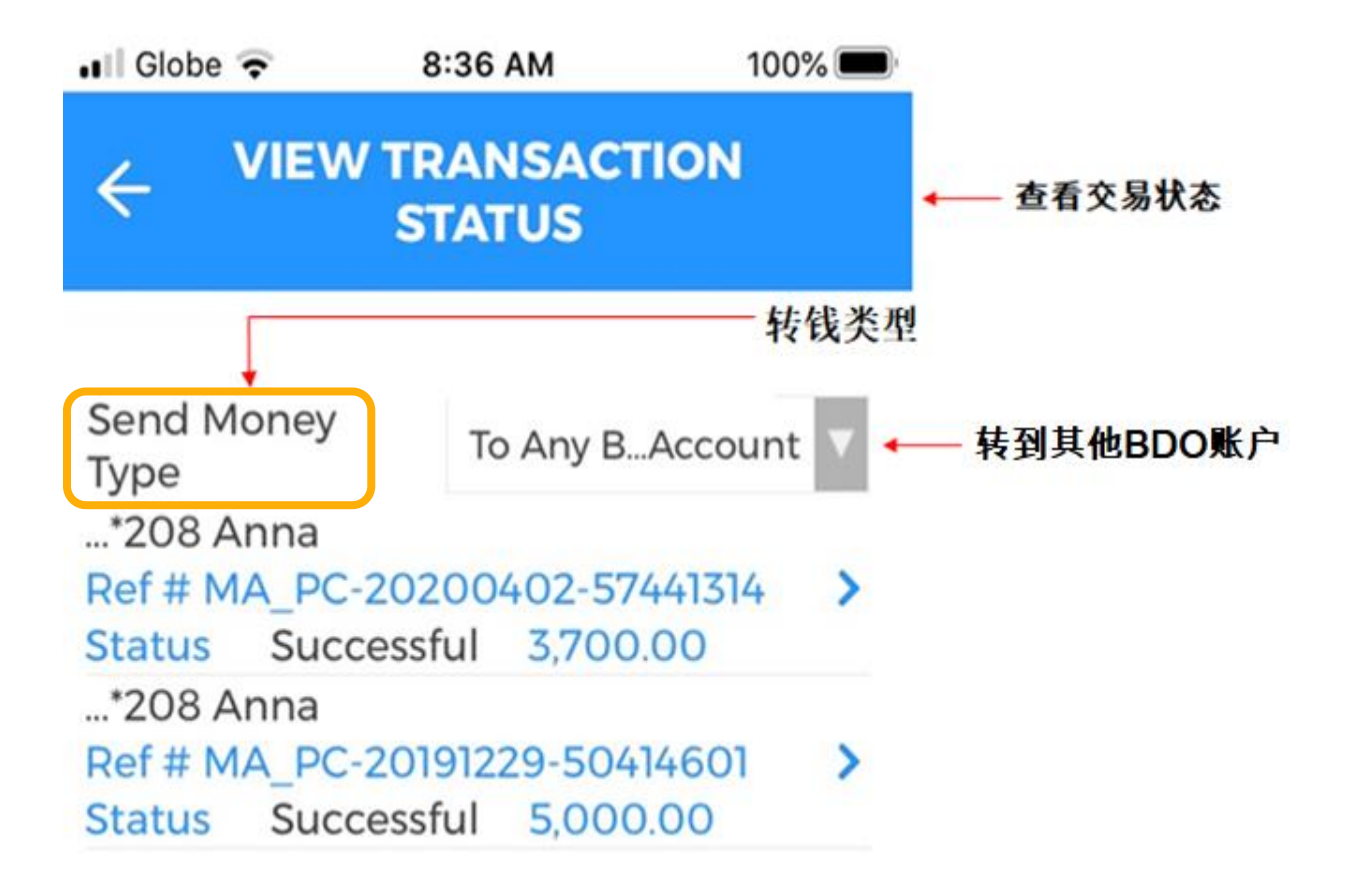

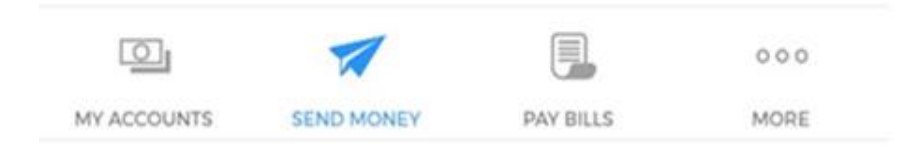